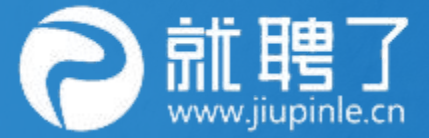

# 广州华商职业学院 校园网络招聘会企业参会指引 更懂职场新生力的招聘平台

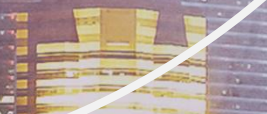

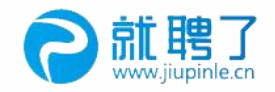

### ①您可通过密码、短信、微信三种方式 登录就聘了网页版 (em.jiupinle.cn)

9就聘了

| ŧ     | 登登         |
|-------|------------|
| 验证码登录 | 密码登录       |
|       | +86 请输入手机号 |
|       | 请输入密码      |
| 法     |            |
|       | 登高         |
| 没有账题  | 微信登录       |

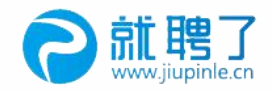

#### ②若无账号,可点击企业版注册,跳转注册界面 输入手机号码进行注册

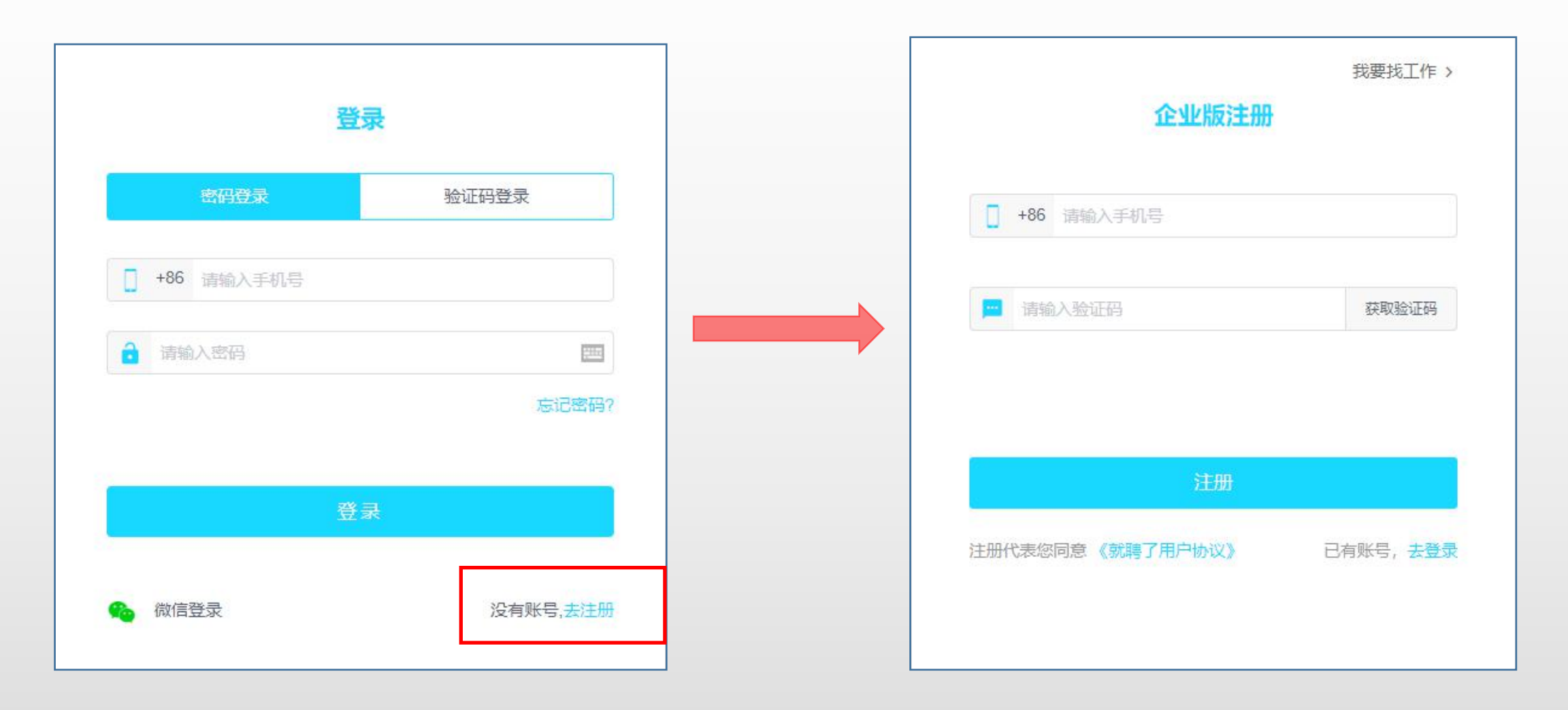

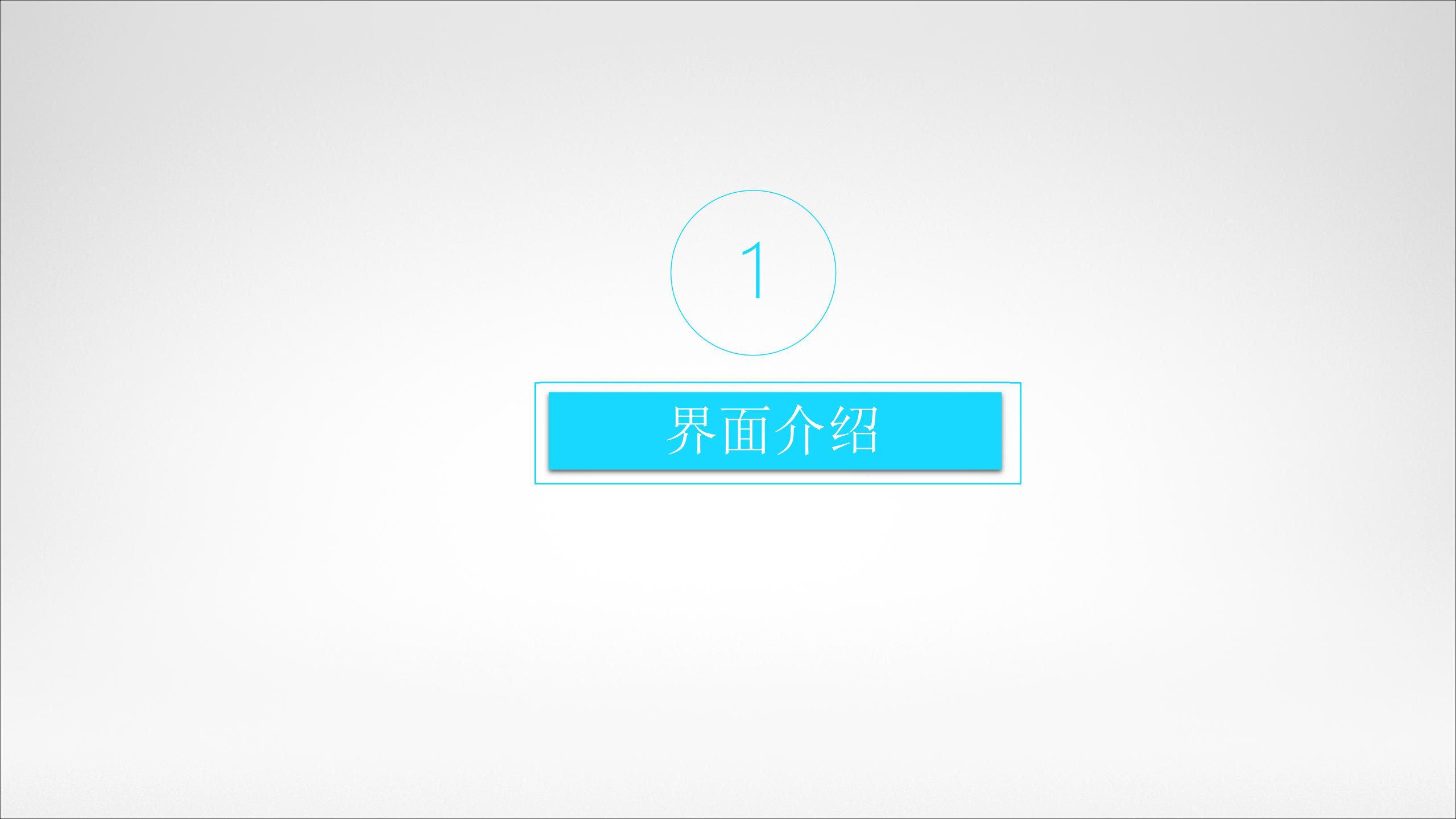

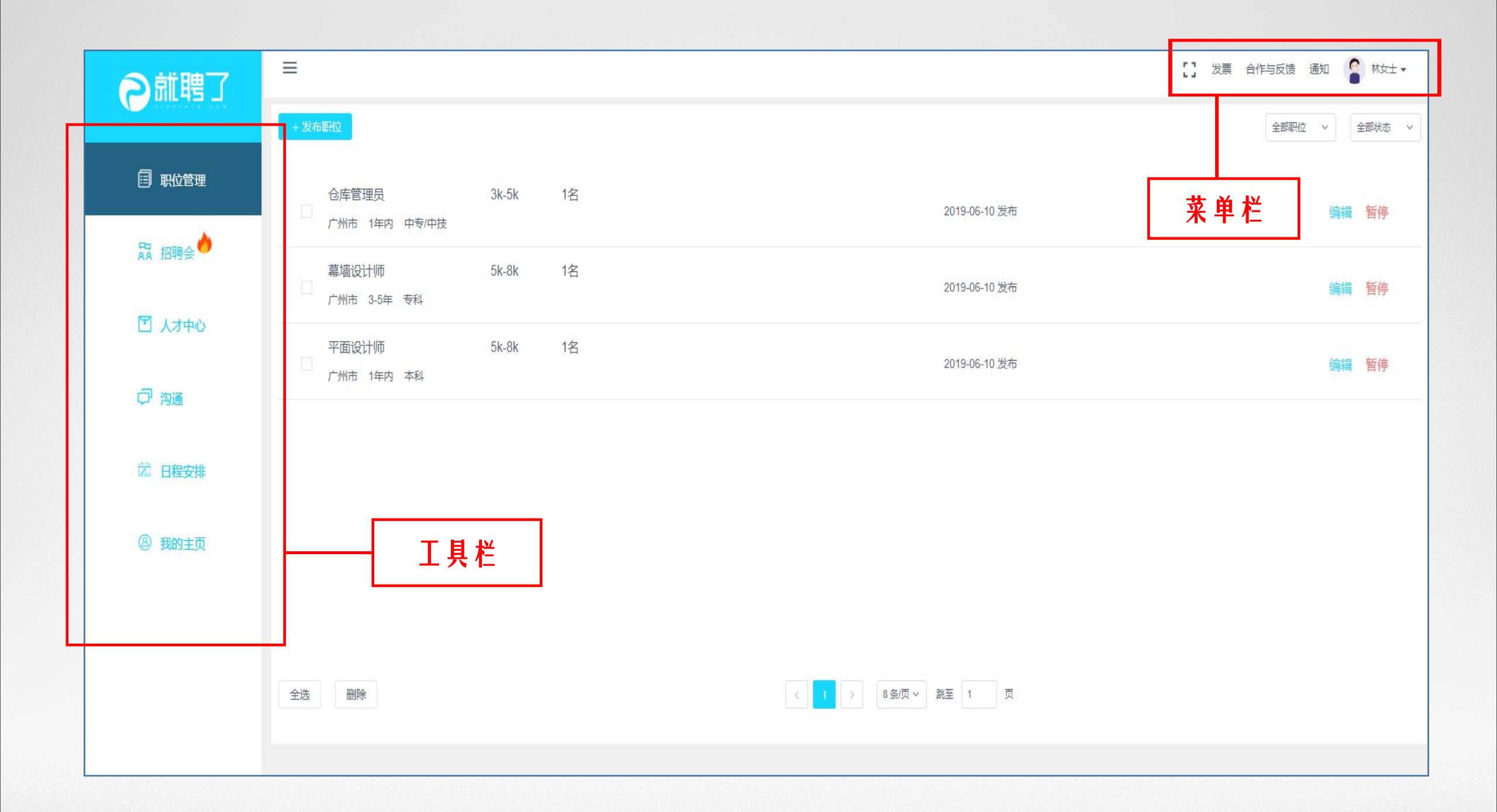

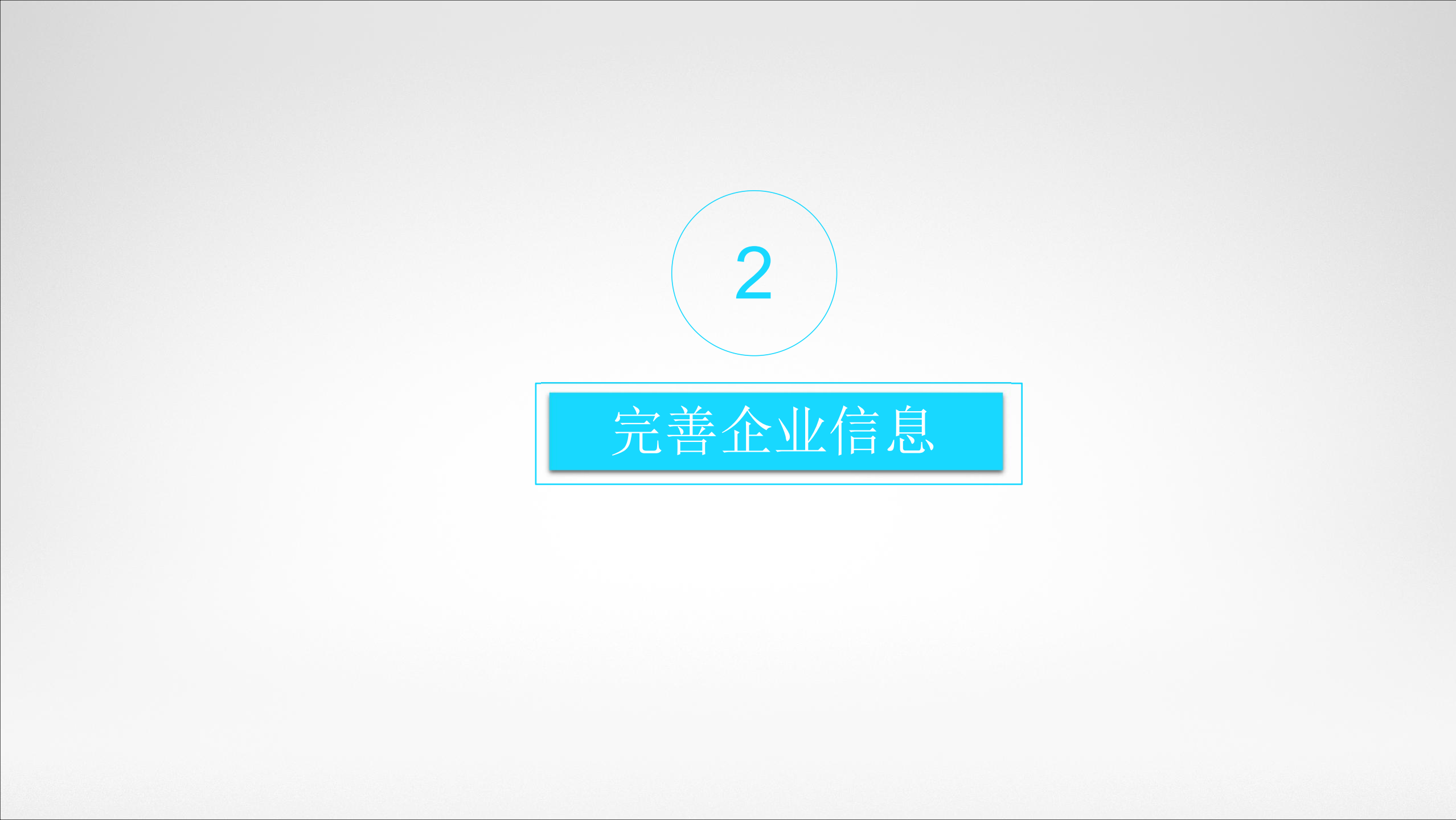

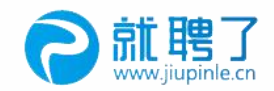

### ①发布职位信息之前,需填写企业账号相关人员信息

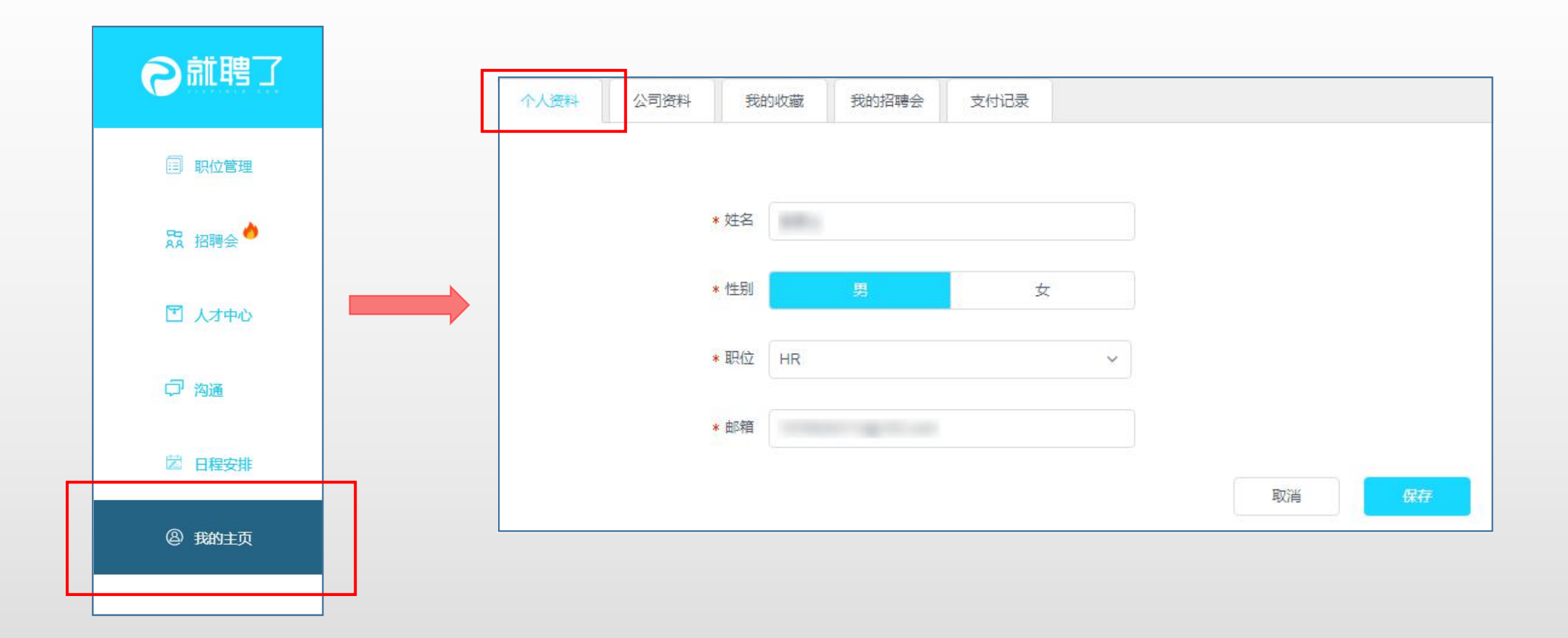

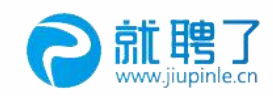

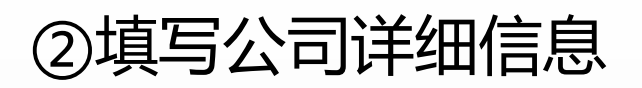

| 个人资料  | 公司资料 我的        | 收藏 我的招聘会               | 支付记录 |        |            |           |
|-------|----------------|------------------------|------|--------|------------|-----------|
| 基2    | 本资料            |                        |      |        |            |           |
|       | ★公司logo:       | +<br>• ##              |      |        | 带非标记为必填现   | ۶.        |
|       | 公司名称:          |                        |      | ★公司简称: | 請輸入公司間称    |           |
|       | 信用代码:          |                        |      | ★公司性质: | 请选择公司性质    | ~         |
|       | *地区:           | ·清洗用 ·                 |      | *公司阶段: | 诸选择公司阶段    | ~         |
|       | *地址:           | 请信写详细地址                |      | ★公司规模: | 请选择公司规模    | ~         |
|       | 公司官网:          | . 張斌(示例構成:https://     | www. | 公司电话:  | 请输入公司电话    |           |
|       | ≱行业标签:         | 第33译2个希望行业             | ~    | *公司福利: | 请选择或输入公司福利 | ~         |
| 简介与照片 | ÷              |                        |      |        |            |           |
|       | ★公司简介:<br>请输入  | 公司简介                   |      |        |            | <i>II</i> |
|       | * 公司照片:<br>支持网 | +上侍图片<br>9. pog階式 4M以内 |      |        |            |           |
|       |                |                        |      | 取消     | (R#        |           |

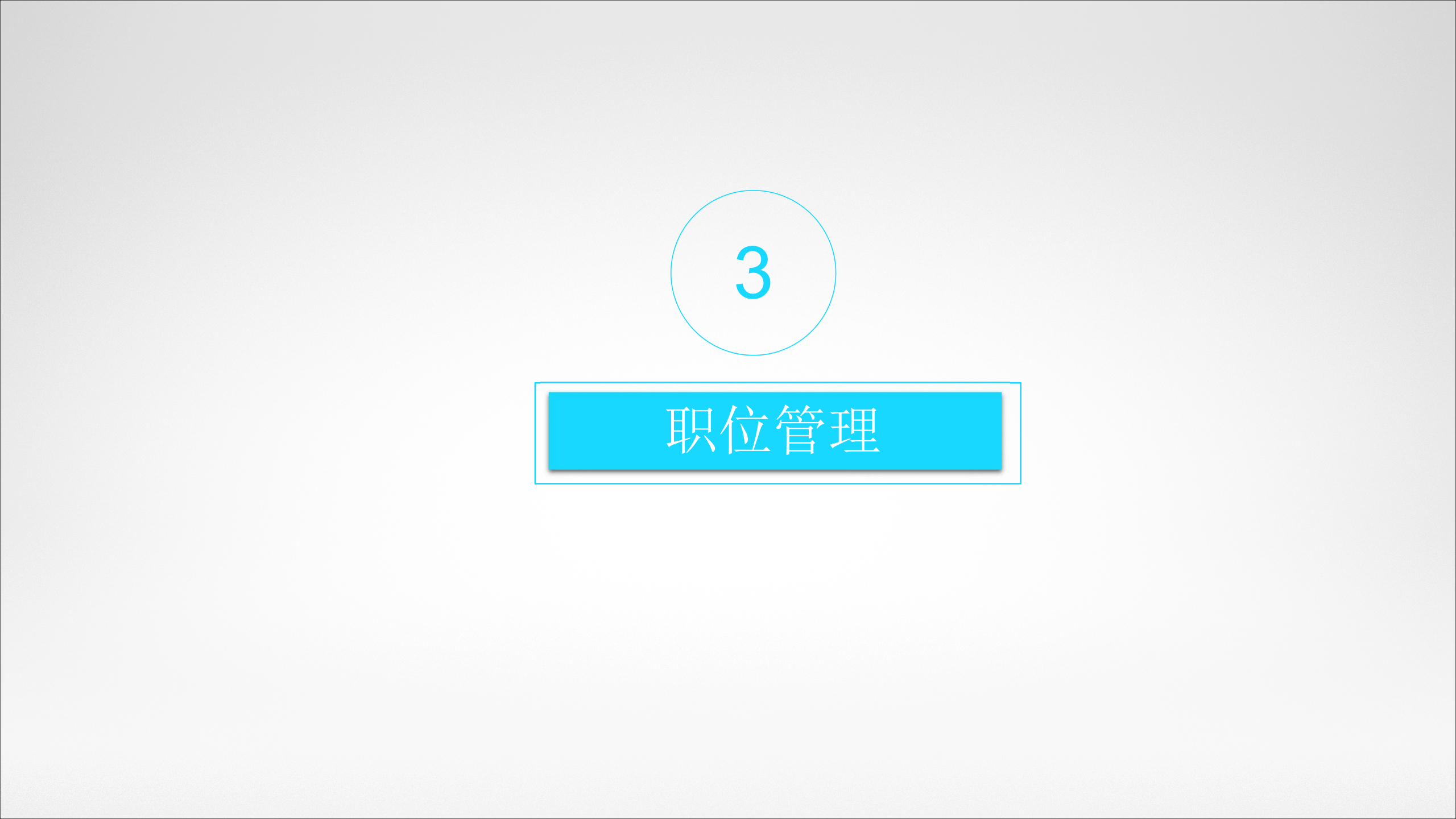

| の就聘了   |                                                                     |                 |  |  |  |  |
|--------|---------------------------------------------------------------------|-----------------|--|--|--|--|
|        | → 点击发布职位                                                            | 全部职位 > 全部状态 >   |  |  |  |  |
| 目 职位管理 | 仓库管理员 3k-5k 1名 2019-06-10 发布                                        | <b>培</b> 辑 · 暂停 |  |  |  |  |
| 品 招聘会  | 广州市 1年内 中专/中技                                                       |                 |  |  |  |  |
|        | 幕墙设计师 5k-8k 1名 2019-06-10 发布 // // // // // // // // // // // // // | 编辑 暂停           |  |  |  |  |
| 凹 人才中心 | 平面设计师 5k-8k 1名 2019-06-10 发布                                        | 编辑 暂停           |  |  |  |  |
| □ 沟通   |                                                                     |                 |  |  |  |  |
| 🖾 日程安排 |                                                                     |                 |  |  |  |  |
| ⑧ 我的主页 |                                                                     |                 |  |  |  |  |
|        |                                                                     |                 |  |  |  |  |
|        |                                                                     |                 |  |  |  |  |
|        |                                                                     |                 |  |  |  |  |
|        | 全选     删除     <     1     >     8 祭/页 ∨     跳至     1     页          |                 |  |  |  |  |

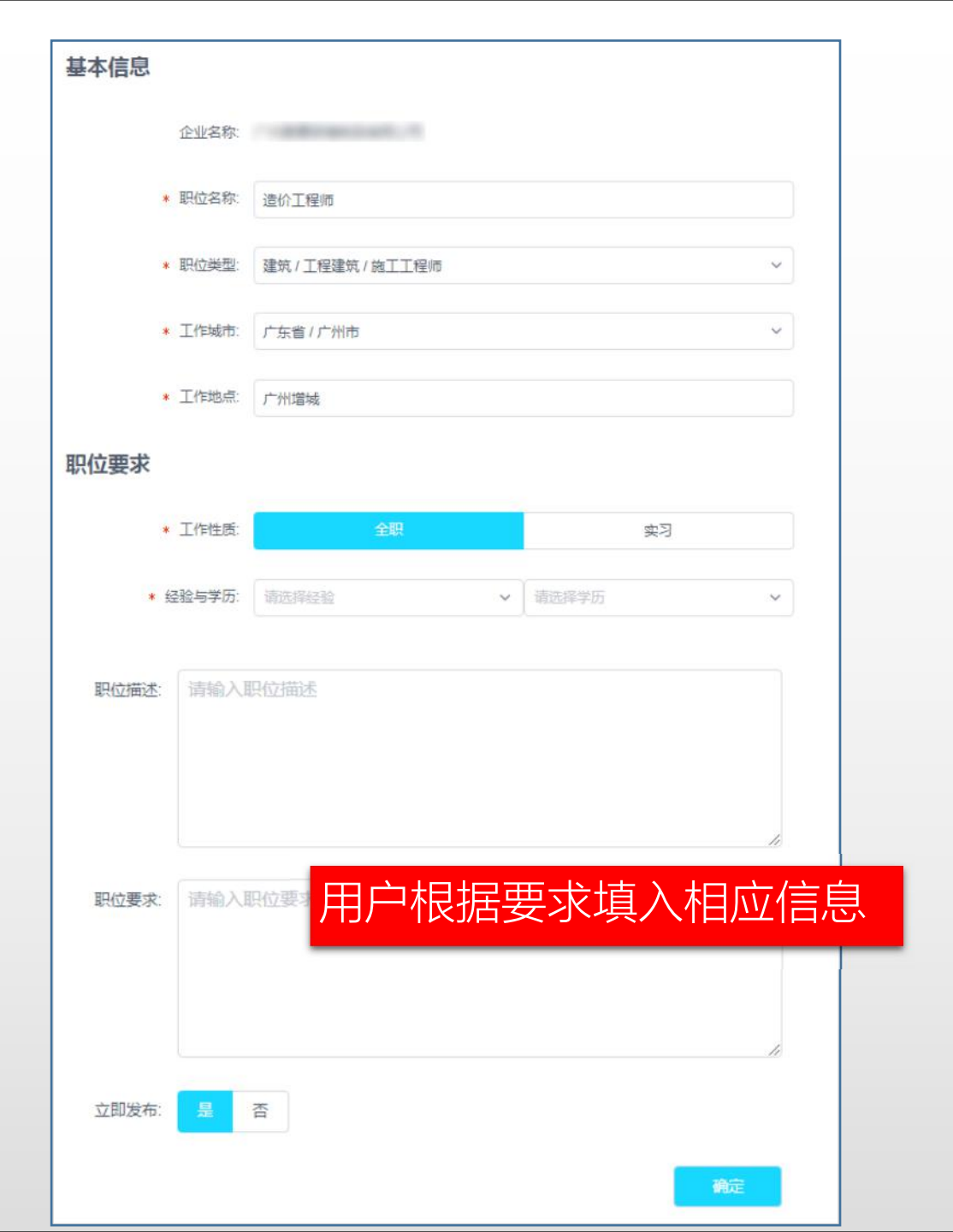

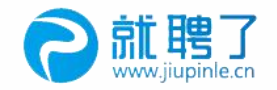

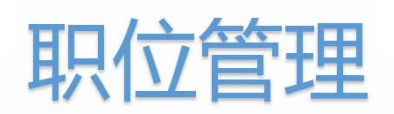

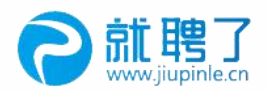

| る就聘了   |                                                              | [] 发票 | 合作与反馈 | 通知 🧣  | 林女士 •    |
|--------|--------------------------------------------------------------|-------|-------|-------|----------|
|        | +发布职位                                                        |       | 全部职位  | ~     | 全部状态 🗸 🗸 |
| 目 职位管理 | 仓库管理员 3k-5k 1名 2019-06-10 发布                                 |       |       | 编辑    | 暂停       |
| ☎ 招聘会  | 〕 州市 1年内 中专/中技<br>幕墙设计师 5k-8k 1名                             |       |       | 论组    | 斩虐       |
| 🖹 人才中心 | 广州市 3-5年 专科     2010 00 10 2010       平面设计师     5k-8k     1名 |       |       | 71074 |          |
| 「つ」沟通  | 广州市 1年内 本科 2019-06-10 发布                                     |       |       | 编辑    | 暂停       |
| 🖾 日程安排 |                                                              |       |       |       |          |
| ④ 我的主页 | 职位信息栏, 可查看、编辑、发布与关闭曾经发布的职位                                   |       |       |       |          |
|        |                                                              |       |       |       |          |
|        | 全选     删除     <     1     >     8 急/页 ∨     跳至     1     页   |       |       |       |          |

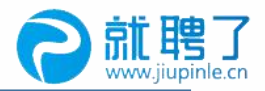

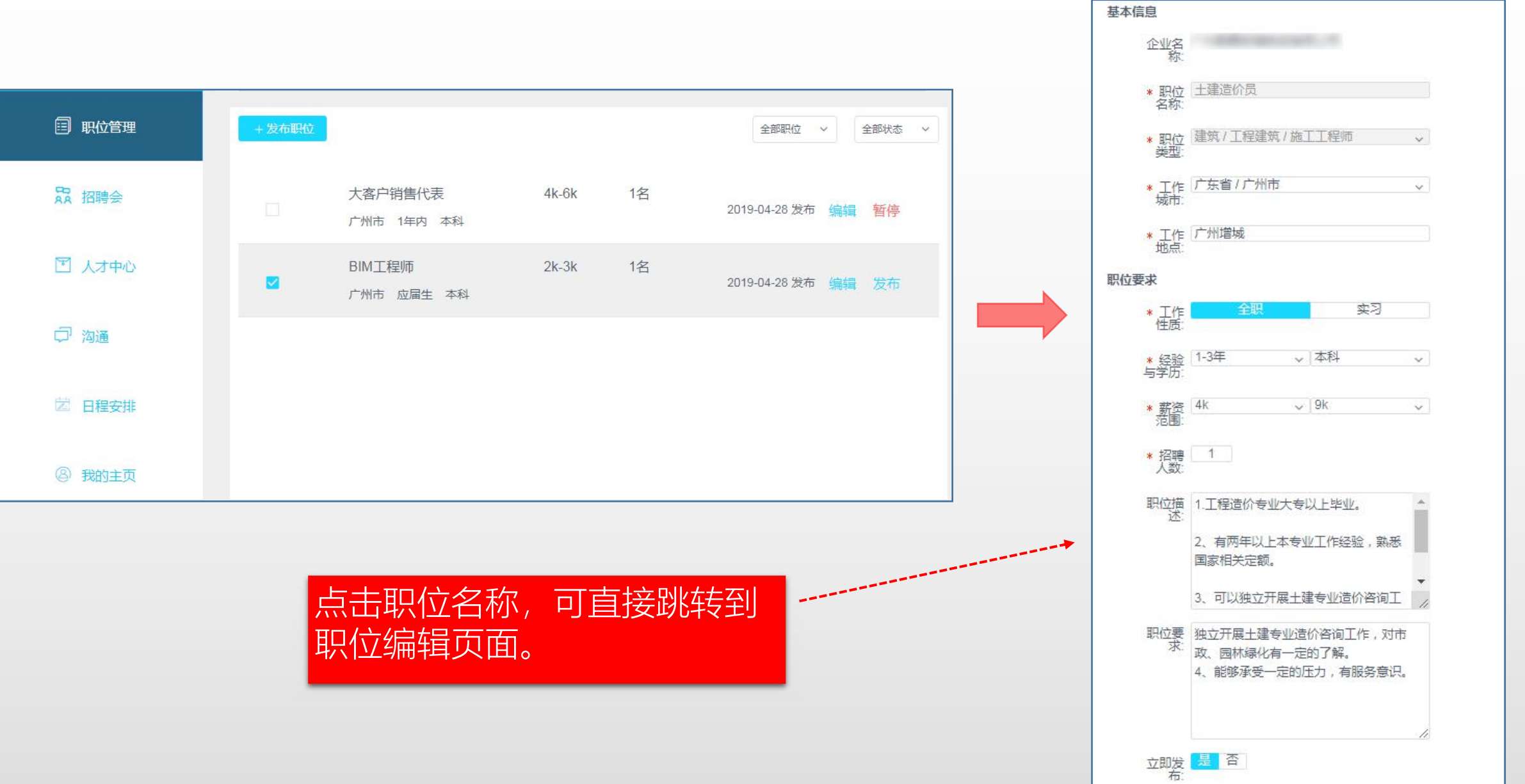

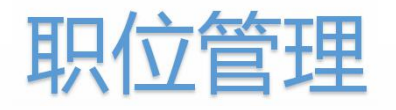

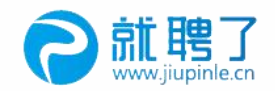

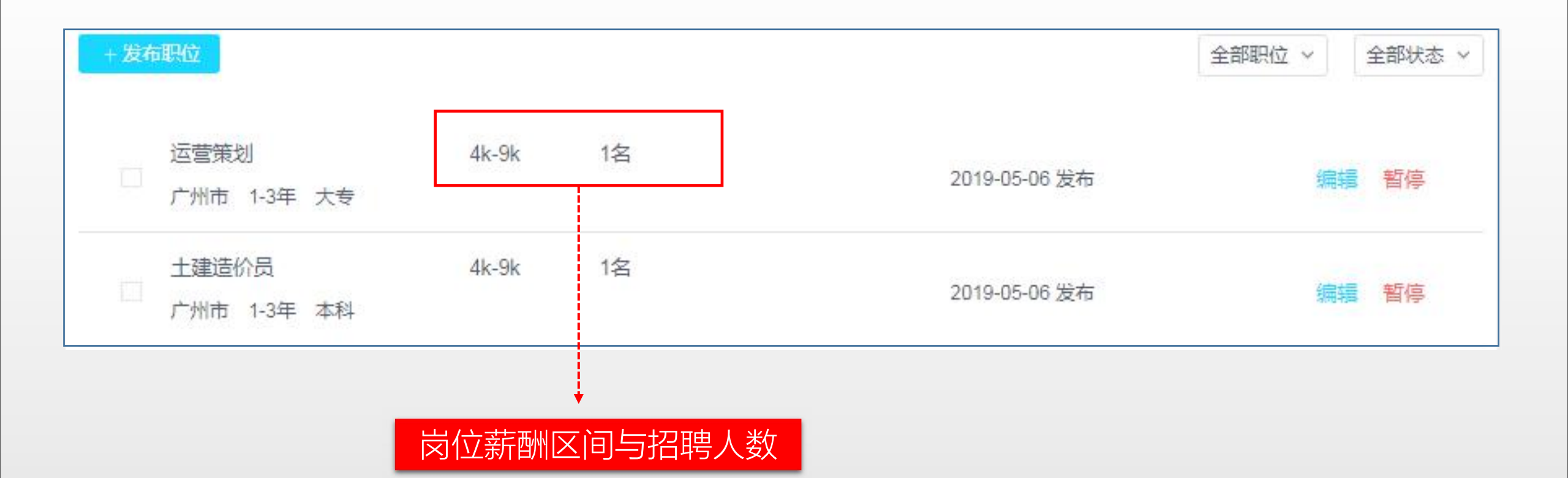

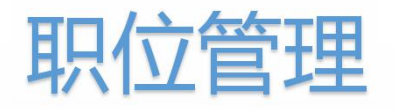

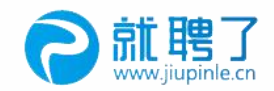

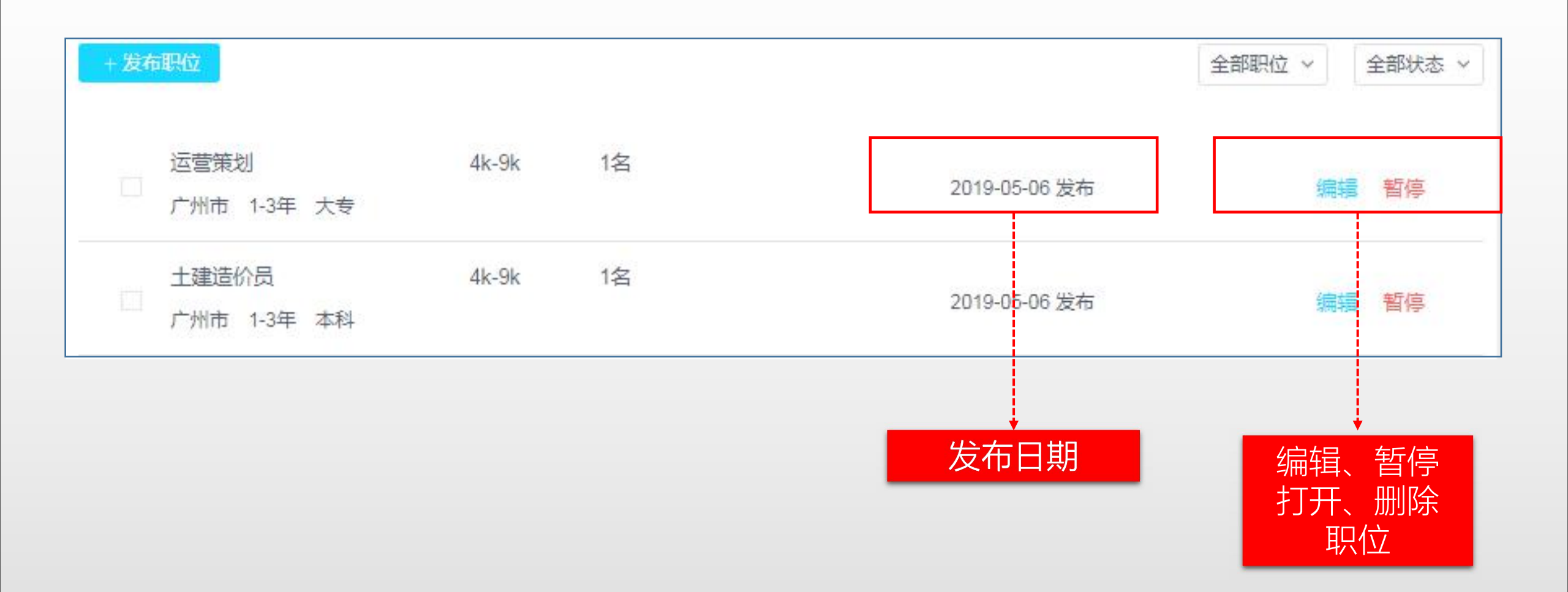

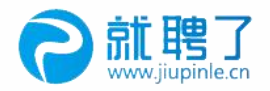

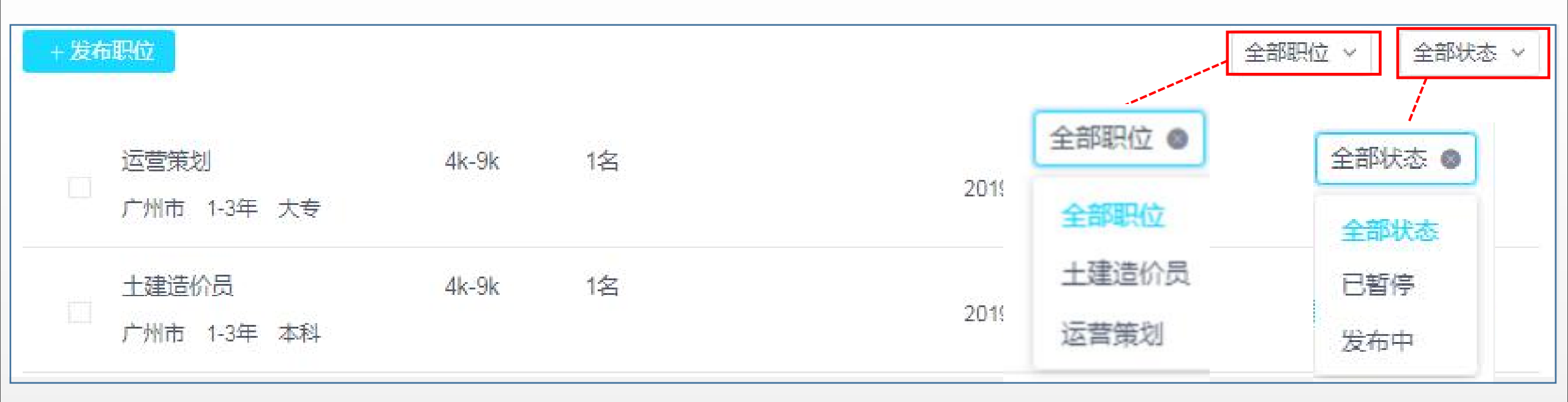

#### 用户可在下拉菜单中快速筛选职位的分类与状态

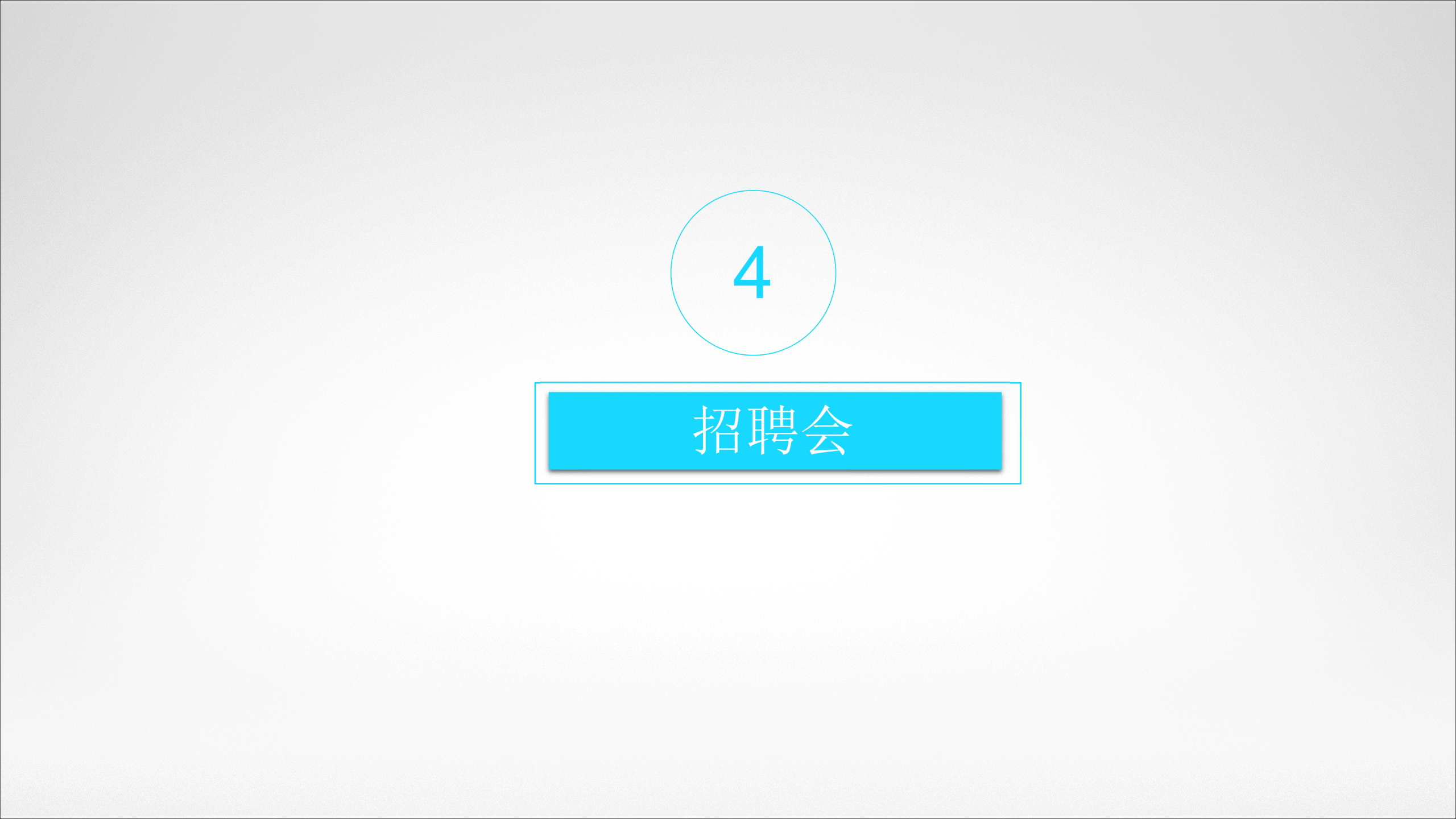

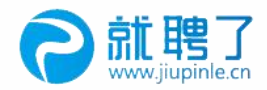

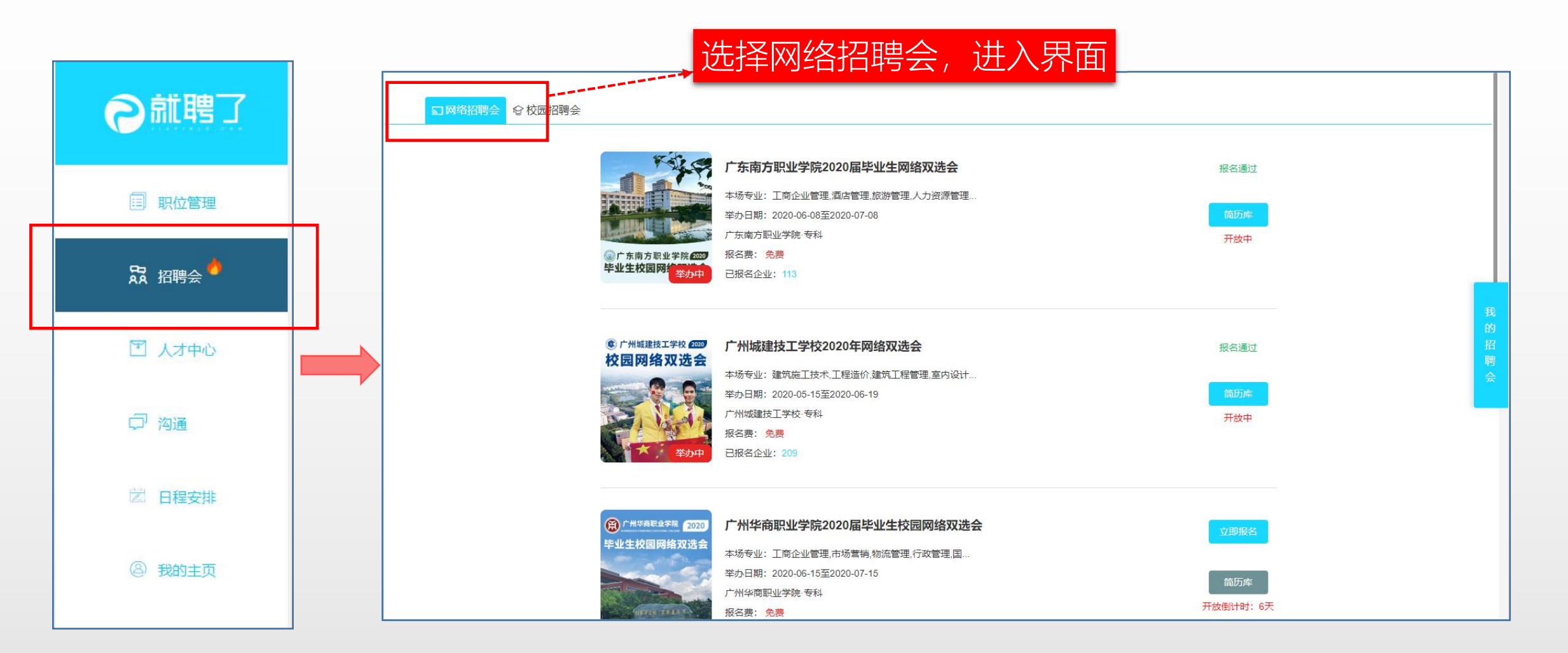

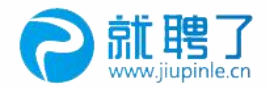

#### 了解招聘会基本信息 (第)广州华商职业学院 2020 广州华商职业学院2020届毕业生校园网络双选会 € 广州城建技工学校 2020 广州城建技工学校2020年网络 校园网络双选会 毕业生校园网络双选会 本场专业:建筑施工技术,工程造价,建筑 本场专业: 工商企业管理,市场营销,物流管理,行政管理,国... 举办日期: 2020-05-15至2020-06-19 广州城建技工学校 专科 举办日期: 2020-06-15至2020-07-15 报名费: 免费 已报名企业: 209 广州华商职业学院·专科 报名费: 免费 NAMES TO LE (第)广州华商职业学院 2020 广州华商职业学院2020届毕业 未开始 已报名企业: 63 毕业生校园网络双选会 本场专业: 工商企业管理,市场营销,物) 举办日期: 2020-06-15至2020-07-15 广州华商职业学院 专科 开放倒计时:6天 报名费: 免费 已报名企业: 63 广州科技职业技术大学 2020 广州科技职业技术大学2020年校园网络双选会 报名通过 毕业生校园网络双选会 本场专业:数控技术,机电一体化,模具设计与制造(模具设计... 1100 举办日期: 2020-06-10至2020-07-10 广州科技职业技术大学 本科(含专科) 开放倒计时:1天 报名费: 免费 已报名企业: 97

#### 点开场次进入详情页, 了解招聘会详细信息。

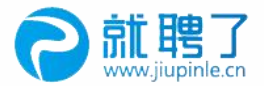

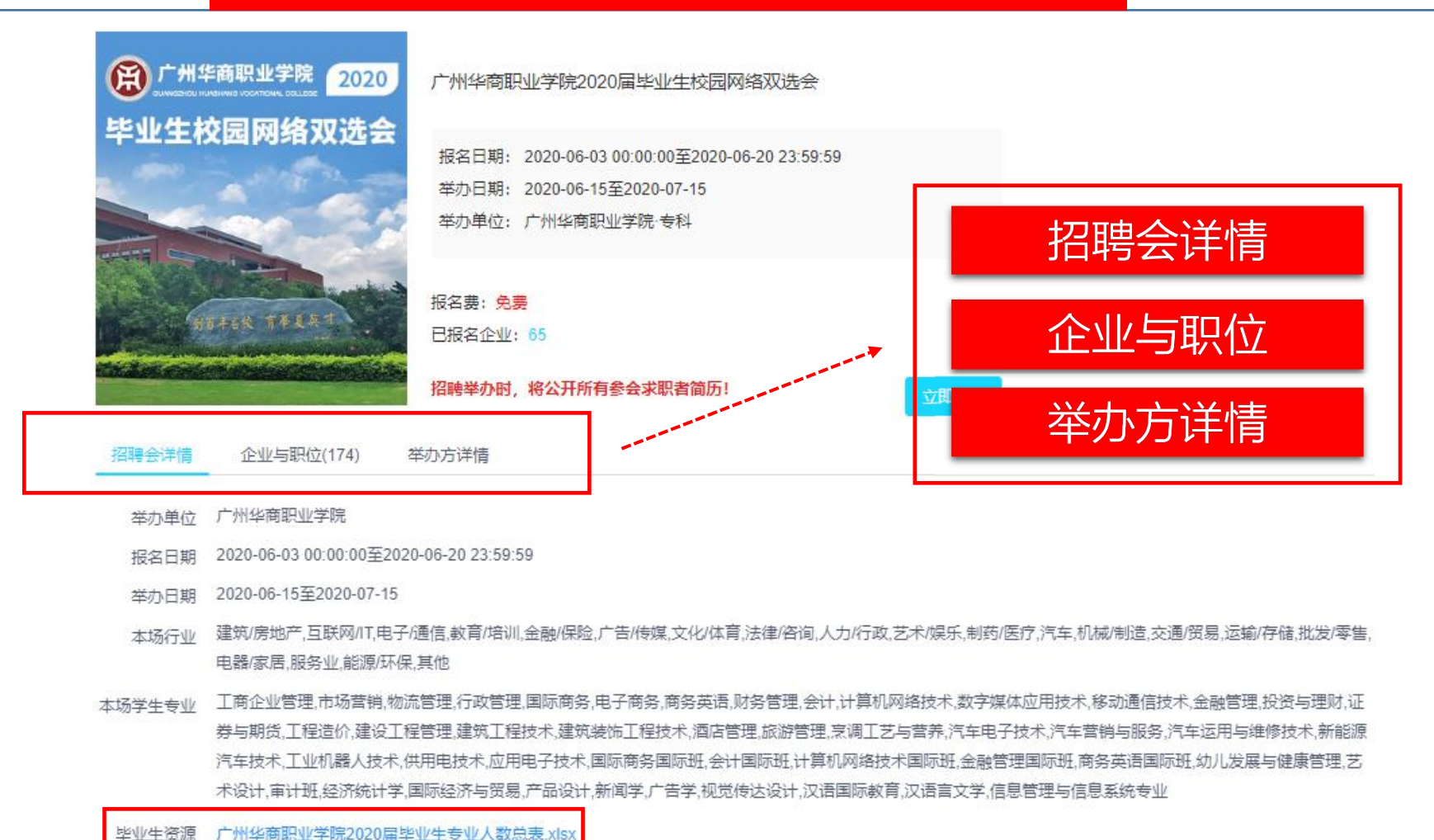

招聘会简介 广州华商职业学院是经广东省人民政府批准成立(粤府函[2009]49号文),国家較員部备案 资创办,华商教育集团旗下的一所全日制高等专科院校。学院面向省内外招收普通高等学, 生,具有大学专科学历证书颁发权(学院代码:14266)。

#### 点击查看毕业生资源信息

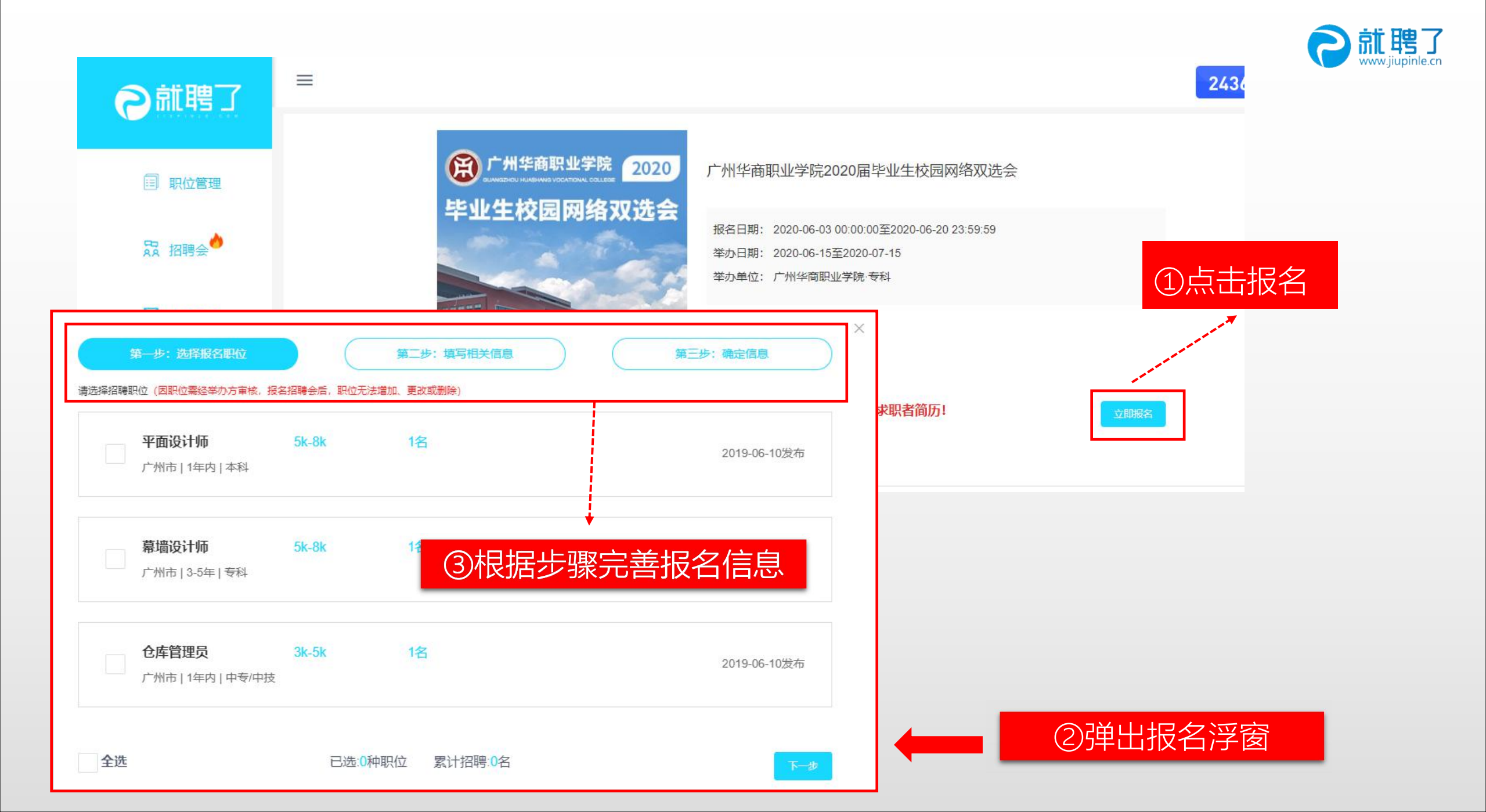

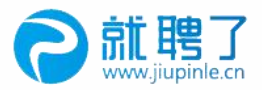

#### 报名成功,等待审核 24365战"疫" [] 发票 合作与形馈 通知 ○ 林女士 -自就聘了 报名成功 X 广州华商职业学 审核时间由举办方统一审核,由此带来的等待请您谅解! 毕业生校园网络 审核结果将通过短信与系统消息发送给您,您也可以通过进入【招聘会——我的网络招聘会】 器 招聘会 可在"通知"查看 中查看最新进展。 报名结果 我知道了 口 沟通 招聘举办时,将公开所有参会求职者简历! 举办方详情 举办单位 广州华商职业学院 报名日期 2020-06-03 00:00:00至2020-06-20 23:59:59 举办日期 2020-06-15至2020-07-15 本场行业 建筑房地产互联网/[1.电子/通信教育/培训,金融/保险,广告/传媒文化/体育,法律/咨询人力/行政,艺术娱乐,制药/医疗,汽车,机械/制造,交通(贸易,运输/存储,批发/零售,电器/家居,服务业,能源/ 环保,其他 本场学生专业 工商企业管理,市场营销物流管理,行政管理,国际商务,电子商务,商务英语,财务管理,会计,计算机网络技术,数字媒体应用技术,移动通信技术,金融管理,投资与理财,证券与期货,工程造价,建设 工程管理建筑工程技术建筑装饰工程技术酒店管理。旅游管理。烹调工艺与营养汽车电子技术汽车营销与服务汽车运用与维修技术新能源汽车技术工业机器人技术供用电技术应用电子。 技术 国际商务国际班 会计国际班 计算机网络技术国际班 金融管理国际班 商务英语国际班 幼儿发展与健康管理 艺术设计,审计班 经济统计学,国际经济与贸易,产品设计,新闻学广告学视 觉传达设计,汉语国际教育,汉语言文学,信息管理与信息系统专业

#### 点击"我的招聘会",通过弹出浮窗了解进度

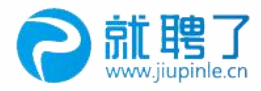

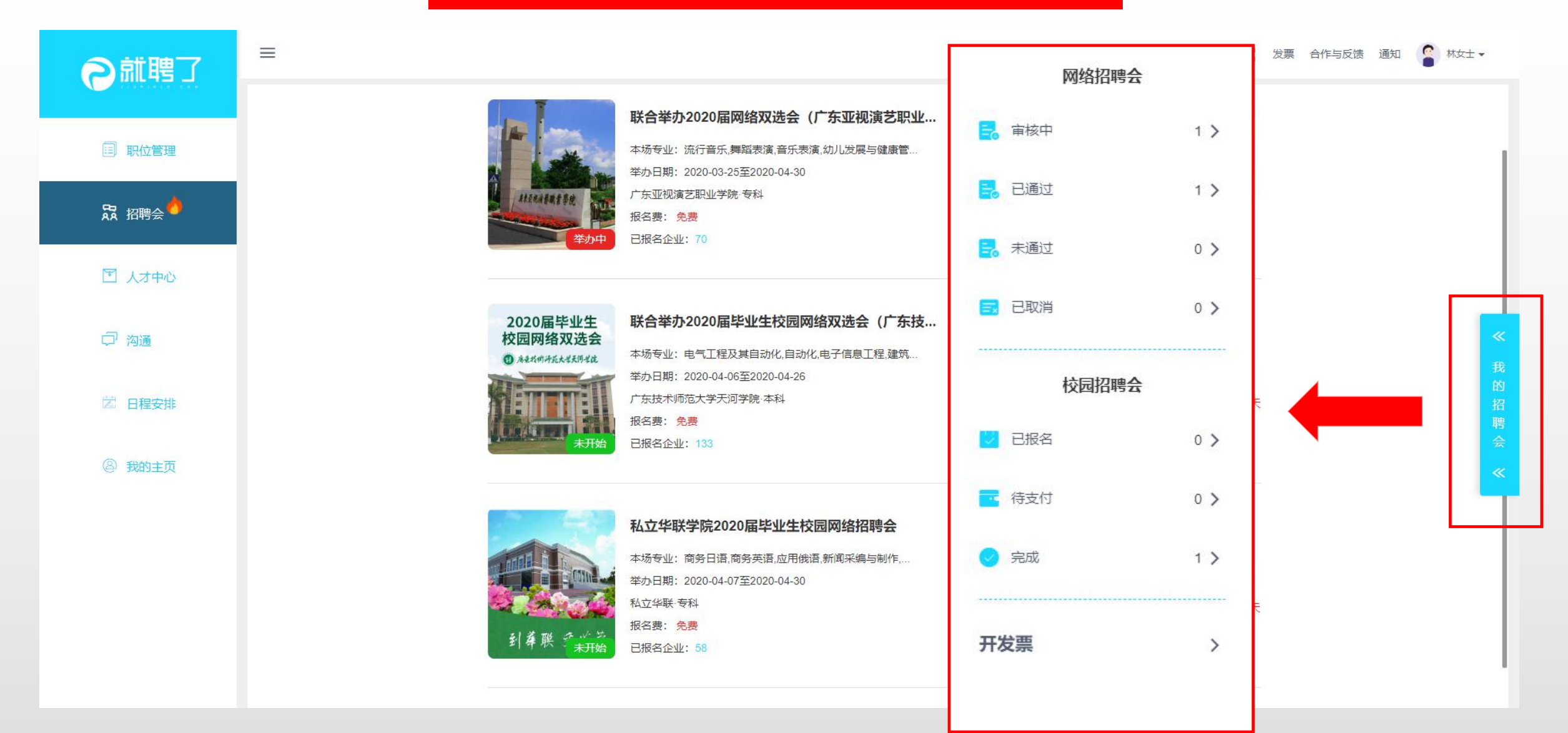

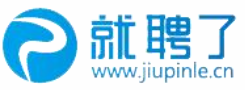

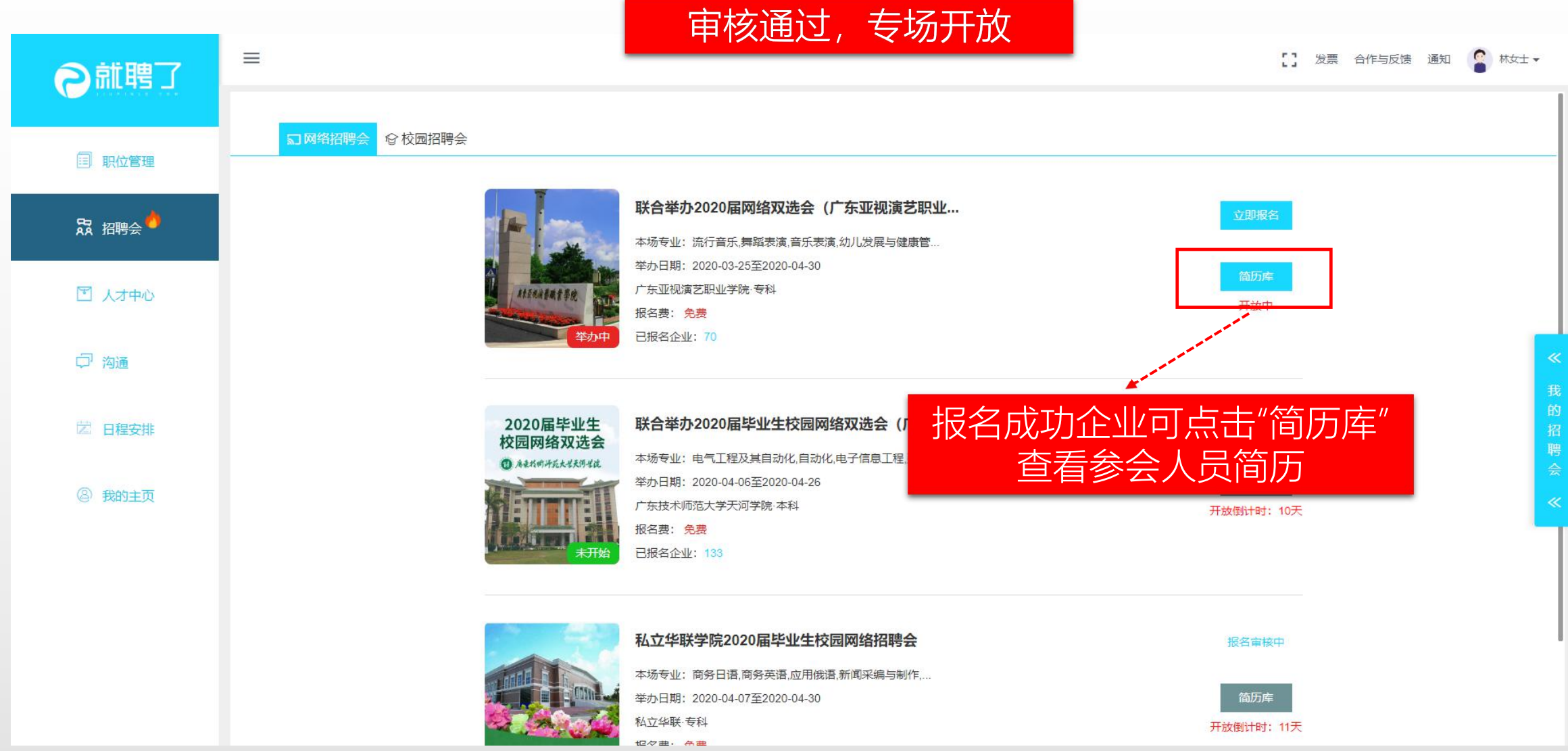

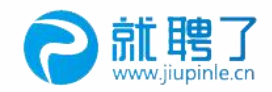

## 联系我们

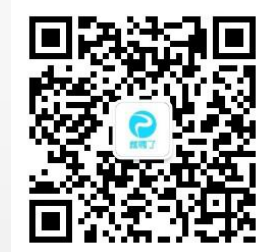

地址:广州市天河区五山路371-1号中公教育大厦1201室
网站: https://www.jiupinle.cn
公司电话: 020-37616141
商务合作: hz@jiupinle.cn

关注 "AI就聘了"

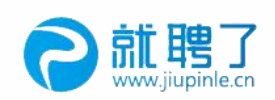

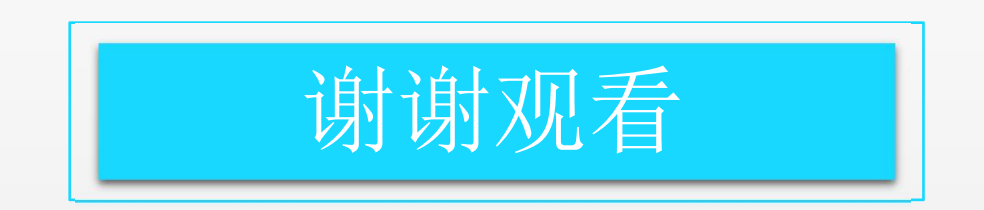